# FindIT Network Probe에서 정적 인터넷 프로토콜 (IP) 주소 구성 설정 문제 해결

## 목표

FindIT Network Probe를 구성하여 하나 이상의 8진수(예: **192.168.0.123** 또는 **10.0.0.3**)에 0으 로 고정 IP 주소를 포함하도록 가상 머신 콘솔을 통해 구성하는 동안 최근 오류가 발생했습니 다. **올바른 값을 입력하십시오!!!!!!!!!**오류 메시지가 나타납니다.

### 시나리오:

아래 시나리오에서는 IP 주소 8진에서 0으로 고정 IP 주소를 구성하려고 할 때 오류가 강조 표 시됩니다.config\_**vm** 명령을 사용하여 FindIT Network Probe의 고정 IP 주소를 구성하면 오류 메시지가 나타납니다.

| ii ii i _ i_i i_ i i i                              |
|-----------------------------------------------------|
| ·· · · · · · · · · · · · · · · · · ·                |
| FindIT Probe (1.0.0.17606)                          |
| Powered by OpenWrt CHAOS CALMER (15.05, r47955)     |
| IP Address: 10.0.0.102 Administration GILL: htt     |
| Enter 'config_vm' to change platform settings and   |
| cisco@FindITProbe:~# config_vm                      |
| Config a hostname ? (y/n) : n                       |
| Skipped the hostname setting                        |
| Config a NTP server now? (y/n) : n                  |
| Skipped NTP Server setting                          |
| Config interface right now? (y∕n) y                 |
| Please choose protocol type (static/dhcp) _: static |
| Please specify a static IP - (required) : 10.0.0.3  |
| Please input the correct value !!!!!!               |
| riease specify a static ir - (required) : _         |

### 솔루션 #1:

8진수가 0인 경우 FindIT Network Probe 버전 1.0.0의 가상 컴퓨터 콘솔에서 고정 IP 주소를 허용하 지 않습니다. 이 문제를 해결하려면 FindIT Network Manager 및 Probe를 최신 버전으로 다운로드 하여 업그레이드하십시오.

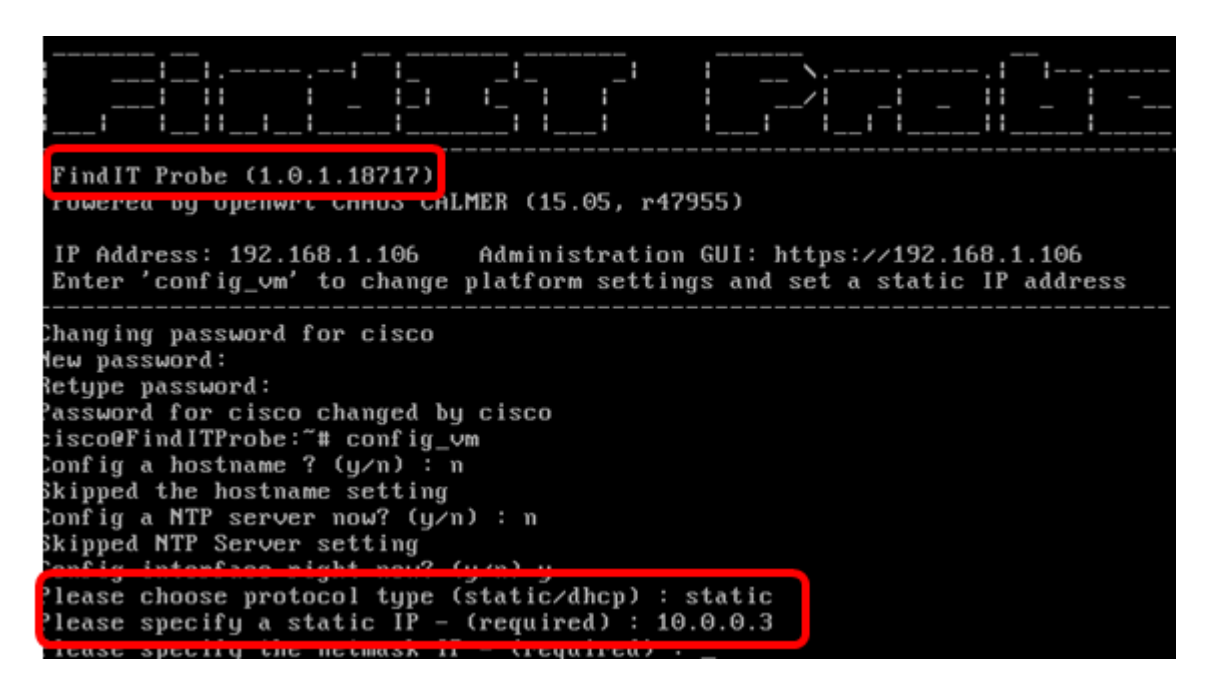

참고:이 예에서 사용된 FindIT Probe 버전은 1.0.1.18.717입니다.

#### 솔루션 #2:

또는 관리 GUI를 통해 프로브에 고정 IP를 할당할 수도 있습니다.이 문서에서는 FindIT Network Probe에서 고정 IP 구성 설정을 트러블슈팅, 설정 및 확인하는 방법에 대한 지침을 제공합니다.

## FindIT Network Probe에서 정적 IP 구성 설정 문제 해결

### 프로브에서 고정 IP 주소 구성

1단계. FindIT Network Probe 가상 머신(VM)의 콘솔에 액세스합니다.

2단계. VM 콘솔에 로그인한 다음 사용자 이름과 비밀번호를 입력합니다.기본 사용자 이름 및 비밀번호는 다음과 같습니다.cisco/cisco.

FindITProbe login: cisco Password: cisco

참고:비밀번호를 변경한 경우 대신 새 비밀번호를 입력합니다.

DHCP IP 주소 및 관리 GUI 주소가 표시됩니다.

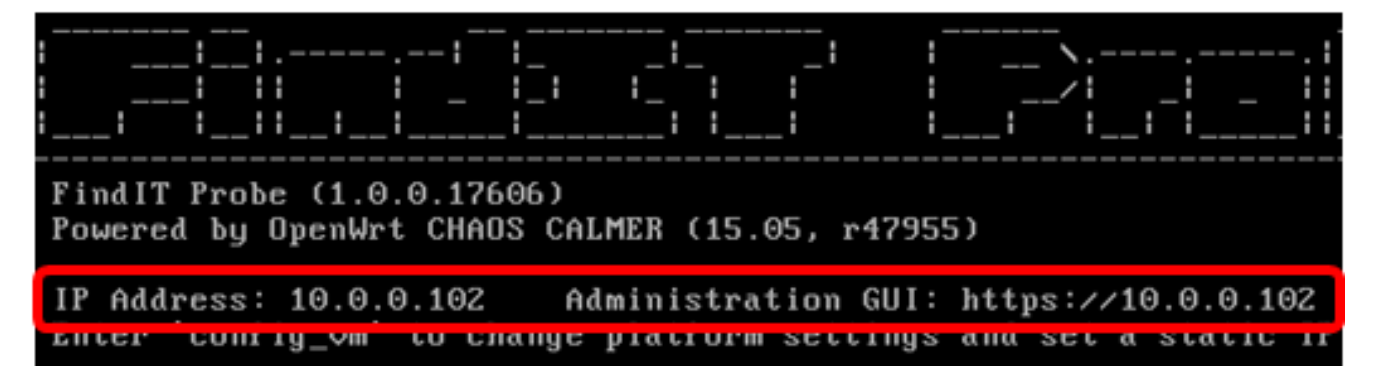

**참고:**이 예에서 FindIT Network Probe의 IP 주소는 10.0.0.102이고 Administration GUI 주소는

https://10.0.0.102입니다.

3단계. 웹 브라우저에서 프로브의 관리 GUI 주소를 입력한 다음 Enter를 **누릅니다**.

| New Tab                                       | ×                  |  |
|-----------------------------------------------|--------------------|--|
| $\leftrightarrow$ $\Rightarrow$ C $\triangle$ | https://10.0.0.102 |  |

참고:이 예에서는 Google Chrome이 사용됩니다.

4단계. 사용자 이름과 비밀번호를 사용하여 관리 GUI에 로그인합니다.기본 사용자 이름 및 비 밀번호는 cisco/cisco입니다.

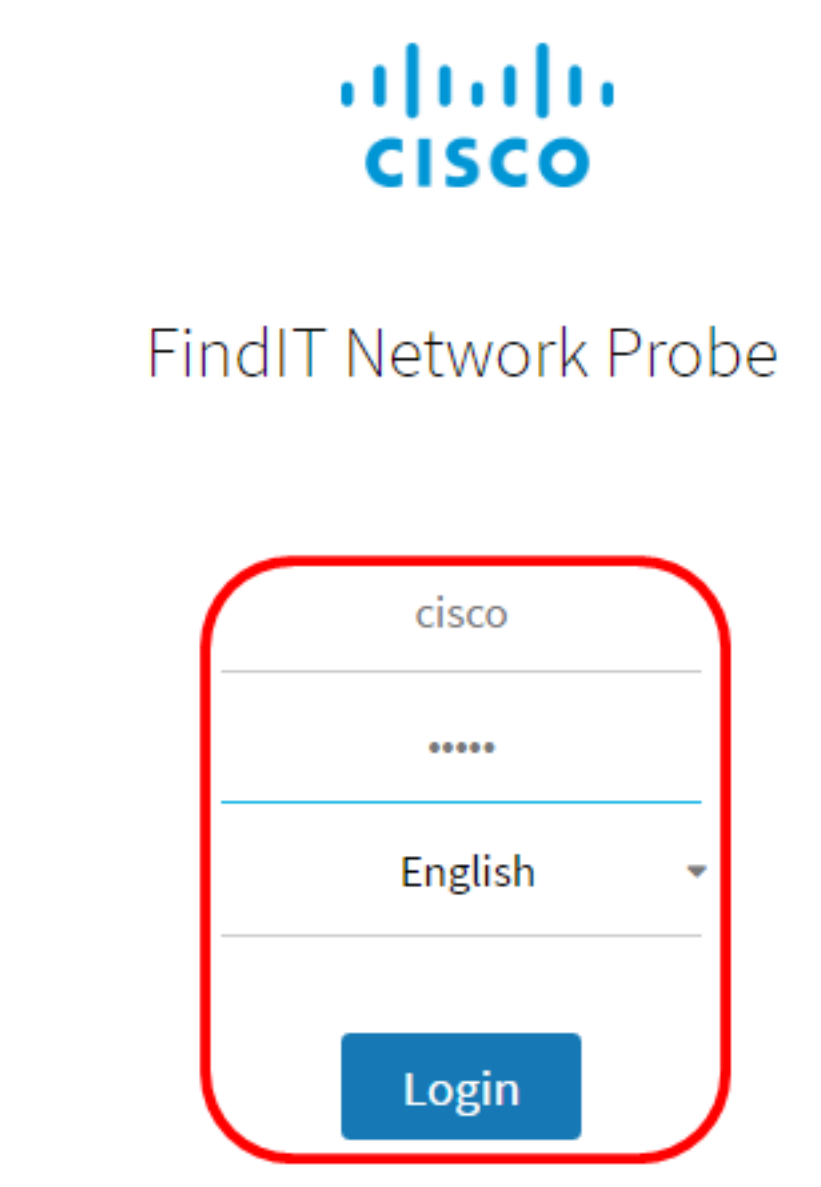

© 2015-2016 Cisco Systems, Inc. All Rights Reserved. Cisco, Cisco Systems, and the Cisco Systems logo are registered trademarks or trademarks of Cisco Systems, Inc. and/or its affiliates in the United States and certain other countries.

**참고:**이미 비밀번호를 변경하거나 새 계정을 생성한 경우 대신 자격 증명을 입력합니다. 5단계. 관리 **> 플랫폼 설정을 선택합니다**.

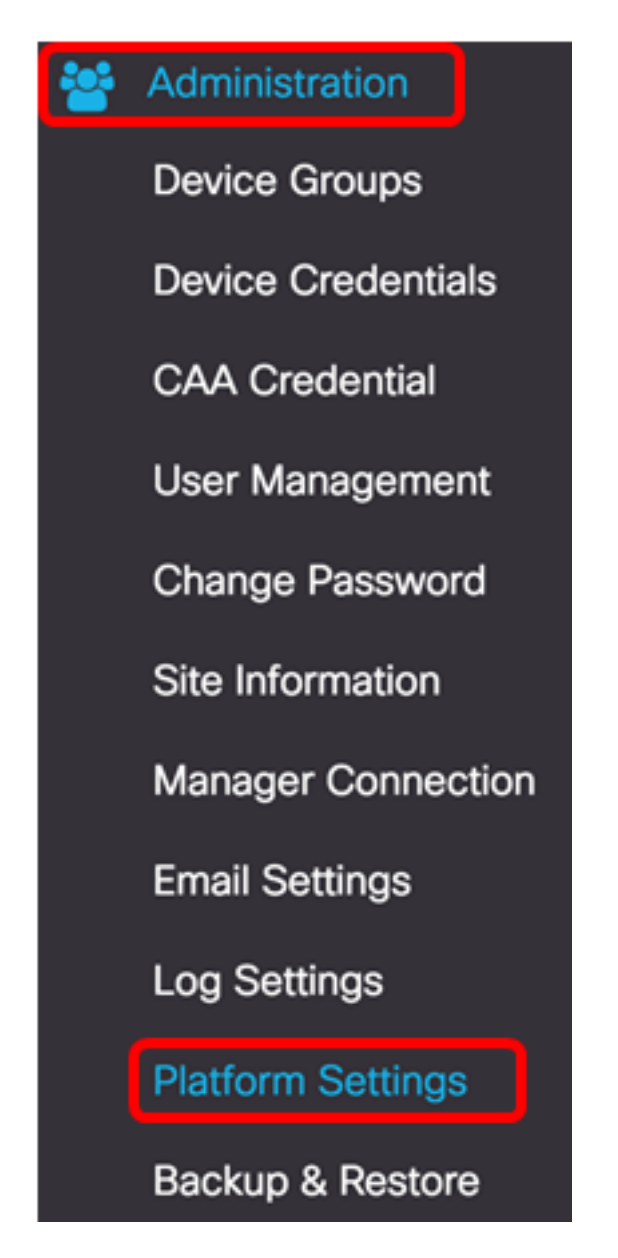

6단계. (선택 사항) 프로브의 호스트 이름을 변경하려면 Hostname(호스트 이름) 필드에 새 호 스트 이름을 *입력합니다*.호스트 이름은 Bonjour 광고를 생성하고 메일을 보낼 때 프로브를 식 별하는 데 사용됩니다.

| System settings: |                    |   |  |
|------------------|--------------------|---|--|
|                  |                    |   |  |
| Hostname :       | FindITNetworkProbe | ~ |  |

참고:이 예제에서는 FindITNetworkProbe가 사용됩니다.

7단계. IP Settings(IP 설정) 영역에서 Static IP 라디오 버튼을 클릭합니다.

| Platform Settings |                   |
|-------------------|-------------------|
| System settings:  |                   |
| Hostname :        | FindITProbe       |
| IP Settings:      |                   |
| Connection Type : | O DHCP O tatic IP |
|                   |                   |

옵션은 다음과 같습니다.

- DHCP 프로브가 라우터에서 자동으로 IP 주소를 가져옵니다.이것이 기본 설정입니다.
- 고정 IP IP 주소, 서브넷 마스크, 기본 게이트웨이 및 DNS 서버를 수동으로 구성할 수 있습니다.

8단계. IPv4 Address 필드에 FindIT Network Probe의 고정 IP 주소를 입력합니다.

| Connection Type : | O DHCP () Static IP |   |
|-------------------|---------------------|---|
| IPv4 Address :    | 10.0.0.3            | ~ |

참고:이 예에서는 10.0.03이 사용됩니다.

9단계. IPv4 Netmask 필드에 네트워크의 서브넷 마스크를 입력합니다.

| Connection Type : | O DHCP  Static IP |   |
|-------------------|-------------------|---|
| IPv4 Address :    | 10.0.0.3          | ~ |
| IPv4 Netmask :    | 255.255.255.0     | ~ |

**참고:**이 예에서는 255.255.255.0이 사용됩니다.

10단계. IPv4 Default Gateway 필드에 기본 게이트웨이 주소를 입력합니다.

| IPv4 Default Gateway : | 10.0.0.1 | ~ |
|------------------------|----------|---|
|                        |          |   |

**참고:**이 예에서는 10.0.0.1이 사용됩니다.

11단계. Static DNS 1 필드에 고정 DNS 주소를 입력합니다.

| Connection Type :      | O DHCP O Static IP |   |
|------------------------|--------------------|---|
| IPv4 Address :         | 10.0.0.3           | ~ |
| IPv4 Netmask :         | 255.255.255.0      | ~ |
| IPv4 Default Gateway : | 10.0.0.1           | ~ |
| Static DNS 1:          | 10.0.0.1           | * |
| Static DNS 2 :         |                    |   |

참고:이 예에서는 10.0.0.1이 사용됩니다.

12단계(선택 사항) Static DNS 2 필드에 다른 고정 DNS 주소를 입력합니다.

13단계. (선택 사항) IPv*6 Address* 필드에 고정 IPv6 주소*를* 입력합니다.프로브의 IPv6 설정을 구성하지 않으려면 <u>18단계</u>로 건너뜁니다.

14단계. (선택 사항) IPv*6 Prefix Length* 필드에 IPv6 접두사 길이를 입력합니다.범위는 0~128입니다.

15단계. (선택 사항) IPv6 Default Gateway 필드에 IPv6 기본 게이트웨이 주소를 입력합니다.

16단계. (선택 사항) 프로브의 시간 설정을 구성하려면 시간 소스를 선택합니다.옵션은 다음 과 같습니다.

- Network Time Protocol(네트워크 시간 프로토콜) 프로브는 날짜 및 시간을 특정 NTP 서버 또는 서버와 동기화합니다.이것이 기본 설정입니다.
- 로컬 시계 프로브는 컴퓨터에 설정된 내용에 따라 날짜와 시간을 동기화합니다.

17단계(선택 사항) NTP Server 1 및 NTP Server 2 필드에 NTP Server를 입력합니다.

**참고:**프로브의 플랫폼 설정을 관리하는 방법을 알아보려면 <u>여기</u>를 클릭하여 지침을 확인하십 시오.

<u>18단계</u>. 저장을 **클릭합니다**.

#### System settings:

| Hostname :             | FindITNetworkProbe                    | • |
|------------------------|---------------------------------------|---|
| IP Settings:           |                                       |   |
| Connection Type :      | O DHCP () Static IP                   |   |
| IPv4 Address :         | 10.0.0.3                              | ~ |
| IPv4 Netmask :         | 255.255.255.0                         | ~ |
| IPv4 Default Gateway : | 10.0.0.1                              | • |
| Static DNS 1:          | 10.0.0.1                              | • |
| Static DNS 2 :         |                                       |   |
| IPv6 Address :         |                                       |   |
| IPv6 Prefix Length : 😮 |                                       |   |
| IPv6 Default Gateway : |                                       |   |
| Time Settings:         |                                       |   |
| Source :               | Network Time Protocol   O Local Clock |   |
| NTP Server 1 :         | 0.ciscosb.pool.ntp.org                |   |
| NTP Server 2:          | 1.ciscosb.pool.ntp.org                |   |
|                        | Save                                  |   |

19단계. (선택 사항) **Reset** 버튼을 클릭하여 이전 설정을 복원합니다.

20단계. 아래의 팝업 메시지가 나타나면 **확인**을 클릭합니다.

#### Reminder

After configuring a new static IP address, you need to refresh the browser using the new IP address

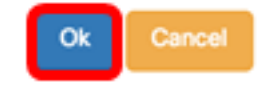

이제 FindIT Network Probe에 고정 IP 주소 설정을 구성해야 합니다.

### 프로브에서 구성된 고정 IP 주소 확인

프로브의 고정 IP 주소를 성공적으로 구성했는지 확인하는 방법에는 두 가지가 있습니다.

1단계. 웹 브라우저에서 프로브의 새 관리 GUI 주소를 입력한 다음 Enter를 **누릅니다**.FindIT Network Probe의 Administration GUI에 액세스할 수 있어야 합니다.

| • • • New 1 | ſab                      | × |
|-------------|--------------------------|---|
| < → C D H   | nttps:// <b>10.0.0.3</b> |   |
| DI          | https://10.0.0.3         |   |

2단계. FindIT Network Probe 가상 머신(VM)의 콘솔에 액세스하여 로그인합니다. 새 IP 주소 및 관리 GUI 주소가 표시됩니다.

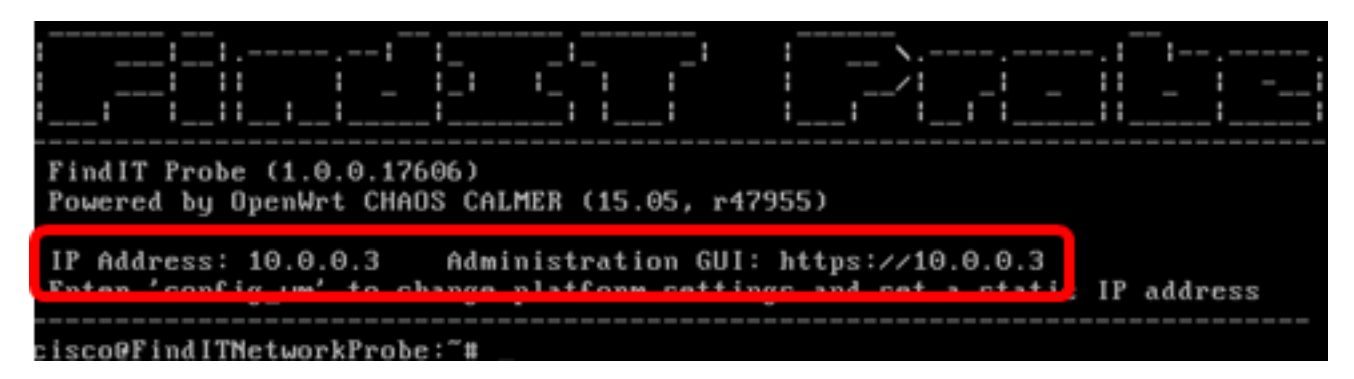

이제 프로브의 새 고정 IP 주소를 확인해야 합니다.

## 이 문서와 관련된 비디오 보기...

<u>여기를 클릭하여 Cisco의 다른 기술 대화를 확인하십시오.</u>